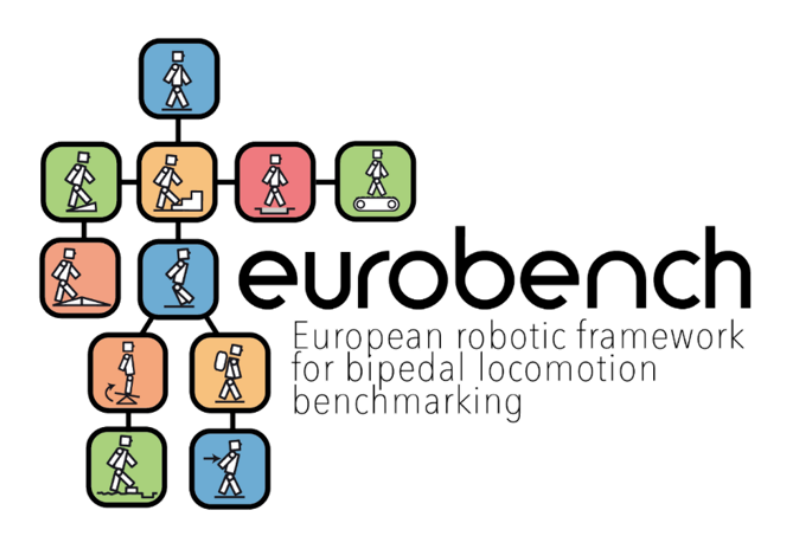

| Deliverable Title      | D7.3 Submission Website - FSTP-1 Action                                                                                                    |
|------------------------|----------------------------------------------------------------------------------------------------|
| Deliverable Lead:      | PKF ATTEST INNCOME S.L.                                                                                                    |
| Related Work Package:  | WP7: FINANCIAL SUPPORT TO THIRD PARTIES                                                                                                    |
| Polatod Tack(c):       | T7.1 Procedure definition                                                                                                    |
| Relateu Task(s).       | T7.3 FSTP-1 Action: call launch and submission process                                                                                                    |
| Author(s):             | María Prieto; Sandra Correas; Esperanza Marín; Diego Torricelli                                                                                                    |
| Dissemination Level:   | Public                                                                                                    |
| Due Submission Date:   | 30/06/2018                                                                                                    |
| Actual Submission:     | 25/01/2019                                                                                                    |
| Project Number         | 779963                                                                                                    |
| Instrument:            | Research and Innovation Action                                                                                                    |
| Start Date of Project: | 01.01.2018                                                                                                    |
| Duration:              | 48 months                                                                                                    |
| Abstract               | Description of the web platform containing all the necessary<br>information and active procedures to launch the FSTP-1 action call<br>and perform the submission process |

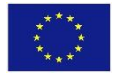

This project has received funding from the European Union's Horizon 2020 research and innovation program under grant agreement No 779963

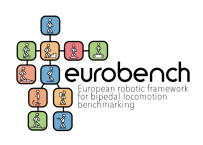

## **Versioning and Contribution History**

| Version | Date       | Modified by      | Modification reason                         |
|---------|------------|------------------|---------------------------------------------|
| v.01    | 16/07/2018 | María Prieto     | First draft                                 |
|         |            | Sandra Correas   |                                             |
|         |            | Esperanza Marín  |                                             |
| v.02    | 25/10/2018 | Esperanza Marín  | Update regarding evaluation functionalities |
|         |            | Sandra Correas   |                                             |
| v.03    | 05/11/2018 | Diego Torricelli | Review and corrections                      |
| v.04    | 08/11/2018 | Sandra Correas   | Review. Version ready for internal review   |
|         |            |                  | (PC, TC)                                    |
| v.05    | 25/01/2019 | Jose Luis Pons   | Review. Latest update.                      |
|         |            | Diego Torricelli | Approved for submission.                    |
|         |            | Sandra Correas   |                                             |

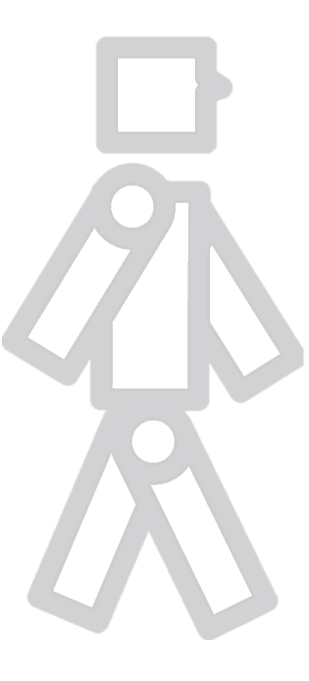

![](_page_1_Picture_5.jpeg)

![](_page_1_Figure_7.jpeg)

# **Table of Contents**

| Vers | sioning and Contribution History        | 2  |
|------|-----------------------------------------|----|
| Tab  | le of Contents                          | 3  |
| 1    | Executive Summary                       | 4  |
| 2    | Description of work & main achievements | 5  |
| 2.1  | Submission Process                      | 8  |
| 2.2  | Evaluation Process                      | 16 |
| 3    | Deviations from the workplan            | 25 |
| 4    | Conclusion                              | 25 |

![](_page_3_Picture_1.jpeg)

## **1 Executive Summary**

The submission of proposals was performed through the online platform <u>http://opencall.eurobench2020.eu</u>

The platform was developed by the University of München on the basis of other cascade funding projects such as ROBMOSYS, ECCHORD++ or HORSE.

In the spirit of collaboration among Cascade Funding projects, the University of München offered the platform to EUROBENCH free of charge to be used for the FSTP-1 Open Call as beta test. Therefore, previously to the launch of the call, INNCOME and CSIC spent some time testing and evaluating the platform through the creation of different calls in order test the different functionalities, as well as indicate inconsistencies and get bugs fixed.

Once this work was completed (under Task 7.1) and the platform was confirmed, as part of T7.3, a dedicated section within the EUROBENCH website was created for the FSTP-1 Open Call including all the necessary details for the submission process (summarised in the website or included in the official documents and instructions to be followed by applicants). Additionally, the call for submissions within the platform was created and linked to the website and, finally, the FSTP-1 Open Call was open according to the timeline defined in the project.

This Deliverable (D7.3 Submission Website -FSTP-1 Action) describes the developments within the EUROBENCH FSTP website and the above-mentioned web platform containing all the necessary information and active procedures implemented to launch the FSTP-1 action call and allow applicants to perform the submission within the call deadline, October 31<sup>st</sup>, as well as, afterwards external and internal experts to perform the evaluation process.

![](_page_3_Picture_8.jpeg)

![](_page_3_Figure_11.jpeg)

![](_page_4_Picture_0.jpeg)

# **2 Description of work & main achievements**

Before starting the submission process, applicants can see on the <u>EUROBENCH website</u> (<u>http://eurobench2020.eu/ftsp-open-calls/fstp-1/</u>) all the information and details necessary to make the process correctly. Specifically, a description of the call is offered in a summarized form, and the details of submission through documents and support links.

| FSTP-1: Developing the Framework                                                                                                    |  |
|----------------------------------------------------------------------------------------------------|--|
| Dates:<br>Cal Opening date: 15 July 2018<br>Cal Deadline: 31 October 2018<br>Sub-Projects Starting date: 01 February 2019.<br>Sub-Projects Ending date: 30 June 2020.<br>* Call Description<br>* Submission Details |  |
| APPLY NOW<br>Do you want to know more? Get the recording of our 1st FSTP Webinar!                                                                                                    |  |
| Access to the recording                                                                                                    |  |

#### Figure 1. Information to correctly submit a proposal

As mentioned, the two drop-down lists refer to the "Call Description" and to "Submission Details".

![](_page_4_Picture_7.jpeg)

![](_page_4_Figure_9.jpeg)

![](_page_5_Picture_0.jpeg)

### D7.3 Submission Website – FSTP-1 Action

▲Call Description

Participants should propose technologies and/or methods for the benchmarking of (at least one of) the following robot categories:

![](_page_5_Figure_4.jpeg)

Each proposal should cover one or more of the following categories:

- Test beds: Platforms for conducting replicable and repeatable testing experiments, and typically composed of:
   structures able to reproduce 'out-of-the-lab' conditions, (e.g. uneven terrains, stairs, obstacles).

  - perturbation devices able to reproduce external perturbations (e.g. pushes, unstable surfaces)
  - н. sensors able to record kinematic, kinetic and/or physiological variables from bipedal systems (humanoids, humans, exoskeletons and/or prostheses). Testbeds will be integrated in the two EUROBENCH Facilities.
- Benchmarking Software: Computational algorithms able to quantify one or more system abilities during bipedal locomotion functions (walking and/or balance). Algorithms should be accompanied by a detailed description of the experimental protocols. Applicability of the methods to a wide range of bipedal systems (e.g. be independent from size and n° DoFs) is desirable. Algorithms will be integrated in the EUROBENCH software as API components.
- Datasets: Kinematic and kinetic data recorded from humans and/or robots during experimental trials across a wider range of motor skills. Databases should also include physiological/interaction variables (e.g. EMG, interaction forces) when these involve humans. The datasets produced will be integrated in the EUROBENCH Database, as part of the EUROBENCH Software.

Proposals should demonstrate to go beyond the state of the art in terms of either improved functionality or replicability (e.g. simplicity of construction using low cost and/or off-the-shelf components).

This action will count on a total budget of 2.952.000 €. General rules for participation:

- Each proposal can request a maximum contribution of 300k€.
   Each participant (i.e. PIC number) can receive a maximum contribution of 100k€.
- Participants may submit more than one proposal. However, the sum of all requested contributions should not exceed 100k€ (e.g. 60k€ in one proposal and 40k€ in a second proposal).
- Participants can apply alone or in consortia.
- Consortia can include partners from the same country, as well as partners from different countries.
- The third party cannot request any funding for activities that are already funded by other grants (principle of no double funding).
- Countries eligible for funding are specified in the Section A of H2020 Work Programme.

#### Figure 2. Call description

#### Submission Details

### Documents

- Declaration of Interest
- Guide for applicants
- Technical Template
- Grant Agreement Model Available soon

### Support

- Manual for the Open Calls submission platform
- Frequent Asked Question
- helpline service

Figure 3. Submission Details

![](_page_5_Picture_33.jpeg)

![](_page_5_Figure_35.jpeg)

![](_page_6_Picture_0.jpeg)

# FSTP-1 Frequent Asked Questions ✓ 1. What is the objective of the EUROBENCH project? 2. What is the difference between FSTP-1 and FSTP-2? ✓ 3. Who can apply to the Open Calls? ✓ 4. How can I prepare my proposal to apply for FSTP-1? 5. How can I submit my proposal? 6. What type of support is available for preparing the proposal? 7. When is the deadline for my application submission? ✓ 8. Can I participate in more than 1 project proposal? Can I participate to both FSTP-1 and FSTP-2? 9. Can a partner participate to FSTP-1 alone? ✓ 10. In FSTP-1, can partners belong to only one country? 11. Can I propose several types of outcomes in the same proposal, e.g. a method + a database + a test bed? ✓ 12. I am proposing only a theoretical method (e.g. a metric). Are experimental trials required? ✓ 13. I intend to develop a testbed composed of equipments that are commercially available. Is this possible? ✓ 14. IPR and Exploitation rights. How will they be managed? 15. What happen if my device or method is applicable to more scenarios? 16. Can two departments from the same university participate to different projects? If yes, how does maximum contribution apply? ✓ 17. Are there any budget limitations (total expenses of each project)? ✓ 18. What are the criteria for selecting the final beneficiaries? ✓ 19. Do selected projects receive any money in advance? ✓ 20. When do the selected projects receive the funding? 21. Should the testbeds be physically available after sub-project ending? 22. Will the Wearable Robot facility be used only by healthy subjects? 23. In the phase 2 "integration", the staff of the participants (third parties) have to move for a while during the 6 months of the project to the facility (in Italy or Spain depending of the robot), or it is not necessary? Are this costs included in the grant? • 24. When applying to develop a benchmarking solution that can be used across several scenarios (OPTION 2), should the same common requirements of testbeds than in OPTION 1 be considered?

Figure 4. FAQs

![](_page_6_Picture_4.jpeg)

This project has received funding from the European Union's Horizon 2020 research and innovation program under grant agreement No 779963

![](_page_6_Picture_6.jpeg)

![](_page_7_Picture_0.jpeg)

As seen in the screenshots, support documents are provided, as well as a link to contact via email (helpline service). In addition, the section of Frequently Asked Questions (FAQs) is also an important help element.

Here below, submission and evaluation processes are described, and screenshots of the web platform are included.

## **2.1 Submission Process**

To apply to EUROBENCH Open call, applicants should use the following link: <u>http://opencall.eurobench2020.eu/all\_calls</u> to access the web platform (or go using the link APPLY NOW in the FSTP-1 site).

After selecting the only open call currently active, i.e. EUROBENCH FSTP-1 Open Call, the initial page displays a brief summary of the call. It is divided into three sections (see image below):

- 1. **Description Section:** This section gives a brief description of the EUROBENCH Open Call.
- 2. **Files Section**: The second section shows the document that participants should read before submitting a proposal (Guide for Applicants).
- 3. **Link Section:** Here, the "Go to Call" link takes an applicant to a login page.

![](_page_7_Picture_10.jpeg)

Figure 5. Initial page

**Login page**: New applicants must **register ("don't have an account yet?")** to create an account first. An email address and a password are needed to register into the platform.

![](_page_7_Picture_13.jpeg)

![](_page_7_Picture_15.jpeg)

![](_page_8_Picture_0.jpeg)

| Please sign in               |  |  |  |
|------------------------------|--|--|--|
| Enter you log-in credentials |  |  |  |
| Email                        |  |  |  |
| Password                     |  |  |  |
| Remember me                  |  |  |  |
| Login                        |  |  |  |
| Forgot your password?        |  |  |  |
| Don't have an account yet?   |  |  |  |

#### Figure 6. Login page

In this phase, applicants should complete all the required data when registering (see the following picture), since this information will be automatically included in their proposal when completing the Consortium Section and they will not be able to modify the organisation's data during the process.

| Create new organization<br>Legal Name of Organisation                |  |
|----------------------------------------------------------------------|--|
| e.g. Technical University of Munich                                  |  |
| Organization short name                                              |  |
| e.g. TUM                                                             |  |
| Department                                                           |  |
| e.g. Chair of Robotics, Artificial Intelligence and Embedded Systems |  |
| State/Country                                                        |  |
|                                                                      |  |
| Type of Organisation                                                 |  |
| Small and Medium Enterprise (SME)                                    |  |
| PIC                                                                  |  |
|                                                                      |  |
|                                                                      |  |
| Contact Persons                                                      |  |
| ► Name: New user Email: No email given                               |  |

Figure 7. Registration

![](_page_8_Picture_7.jpeg)

This project has received funding from the European Union's Horizon 2020 research and innovation program under grant agreement No 779963

![](_page_8_Picture_9.jpeg)

![](_page_9_Picture_1.jpeg)

After the information has been submitted, a verification email is sent. The applicant must first find the email and follow the account activation link to complete the registration. Once registered, applicants can login with their credentials.

**Proposal Submission:** After a successful registration and login, an applicant is taken to the proposal submission page. Here, a proposal can be created and submitted. The page contains five sections with all fields that need to be completed.

 General Information Section: In this section, applicants need to provide the full title and acronym for their proposal. They have also to select the project category, expected outcomes and applicability according to the classification in the Guide for Applicants (also available in the website <u>http://eurobench2020.eu/ftsp-open-calls/fstp-1/</u>). More than one option can be marked for expected outcomes and applicability.

| General Information                                                                 |
|-------------------------------------------------------------------------------------|
| Project Title *                                                                     |
| World robotic revolution                                                            |
| Project Acronym *                                                                   |
| WOROBREV                                                                            |
| Project Category *                                                                  |
| OPTION 1. Developing a benchmarking solution for one specific benchmarking scenario |
| Expected outcomes (only for OPTION 1)                                               |
| Testbed                                                                             |
| Software routine                                                                    |
| Dataset                                                                             |
| Applicability (both OPTIONS) *                                                      |
| Wearable Robots                                                                     |
| Humanoids                                                                           |
|                                                                                     |
|                                                                                     |

![](_page_9_Figure_6.jpeg)

. **Keywords:** Applicants need to enter at least 3 keywords which describe the topics of their proposal. A list with provided keywords will be shown: biomechanics, datasets, exoskeletons, human-machine interface, humanoids... This helps in assigning the appropriate evaluators later.

![](_page_9_Picture_8.jpeg)

![](_page_9_Figure_10.jpeg)

![](_page_10_Picture_0.jpeg)

| Keywords                                     |
|----------------------------------------------|
| Please describe the topics of your proposal. |
| Keywords                                     |
| Please enter at least 3 keywords.            |
| Keyword 1 *                                  |
| ×                                            |
| + Add a Keyword                              |

Figure 9. Keywords

**3. Contact Information Section:** Applicants must enter the contact person for the Coordinator here. The information in this section can be the same as the registered applicant.

| Contact Information |
|---------------------|
| Name *              |
| Sumamo(a) *         |
| Sumame(s)           |
| e-mail *            |
|                     |
| Phone Number *      |
|                     |

#### Figure 10. Contact information section

4. **Consortium Partners Section:** Should a proposal consist of multiple consortium members, all additional partners should be listed here as well. Entering the name of the organization and clicking on "Search" the name of the organization should appear. Applicants should select the right organization and the information included during the registration phase will be automatically included in their proposal.

![](_page_10_Picture_8.jpeg)

![](_page_10_Picture_10.jpeg)

![](_page_11_Picture_0.jpeg)

| Consortium                                                                                                    |        |  |
|----------------------------------------------------------------------------------------------------|--------|--|
| Information taken from the user profile of each participant filled when the entity registers for the first time to submit an FSTP proposal |        |  |
| Partner 1 - Coordinator *                                                                                                    |        |  |
| csic                                                                                                    | Search |  |
| Select an Organization                                                                                                    | •      |  |
| Select an Organization<br>Cajal Institute, Spanish National Research Council (CSIC)                                                        |        |  |

#### Figure 11. Consortium Partners Section

For each organisation, different contact persons (at least one) can be added. If the contact person is already registered, applicants should introduce the name and click on "Search". They should select the right Contact Person and the information included during the registration phase will be automatically included in their proposal.

| Contact Persons                                       |                       |        |
|-------------------------------------------------------|-----------------------|--------|
| ▼ Name: New user                                      | Email: No email given | ×      |
| Change Contact Person<br>Search for a Contact Person  |                       |        |
| diego                                                 |                       | Search |
| Select a Contact Person                               |                       | •      |
| - Select a Contact Person<br>diego.torricelli@csic.es |                       |        |

#### Figure 12. Contact persons

If the Contact Person is not registered yet, applicants can create a new one at this stage:

| Contact Persons                                      |                       |        |
|------------------------------------------------------|-----------------------|--------|
| ▼ Name: New user                                     | Email: No email given | ×      |
| Change Contact Person<br>Search for a Contact Person |                       |        |
| dfdfdfd                                              |                       | Search |
| Not found your Contact Person? Create                | new Contact Person    |        |

#### Figure 13. Create new Contact Person

![](_page_11_Picture_10.jpeg)

This project has received funding from the European Union's Horizon 2020 research and innovation program under grant agreement No 779963

12

![](_page_12_Picture_1.jpeg)

П

5. **Ethics:** Applicants need to select all the items which are not related with their proposals. If there is an item related, applicants must complete the following section to indicate where they describe ethical issues in their project description file (PDF).

| The work done in this project DOES NOT involve:                                                                           |
|----------------------------------------------------------------------------------------------------|
| Human Embryonic Stem Cells (hESCs)                                                                                        |
| Human participants as test subjects                                                                                       |
| Human cells or tissues (other than from Human Embryos/Foetuses)                                                           |
| Personal data collection and/or processing, or further processing of previously collected personal data ('secondary use') |
| Animals                                                                                                    |
| Research procedures that may cause pain, suffering, distress or lasting harm to live non-human vertebrate animals         |
| Import or export of any material from third countries to/from the EU                                                      |
| The use of elements that may cause harm to the environment, animals or plants                                             |
| Endangered fauna and/or flora /protected areas                                                                            |
| The use of elements that may cause harm to humans, including research staff                                               |
| Risk for the individuals taking part in the project due to the situation in their country                                 |
| Military applications                                                                                                    |
| Risk for terrorist abuse of results                                                                                       |
| If YES please indicate the page(s) where you describe it in the project description file                                  |
|                                                                                                    |
|                                                                                                    |

#### Figure 14. Ethics section

6. **Project Description:** In this section, applicants upload their project description file. This action is mandatory to submit the proposals. Only PDF formats are allowed (max. 15MB).

| Project Descriptio      | n |
|-------------------------|---|
| Technical Proposal *    |   |
| Select a file           |   |
| Groups of allowed types |   |
| PDF Document: .pdf      |   |
| PDF Document: .pdf      |   |
| Max file size: 15 MB    |   |

Figure 15. Project Description

**7. Requested contribution:** In this section applicants should indicate the total requested contribution per partner of the consortium.

![](_page_12_Picture_9.jpeg)

![](_page_12_Picture_11.jpeg)

![](_page_13_Picture_0.jpeg)

| lget                      |                     |              |                    | •             |                    |          |            |
|---------------------------|---------------------|--------------|--------------------|---------------|--------------------|----------|------------|
| EUROBENCH                 | -FSTP-1 Cost Model  |              |                    |               |                    |          |            |
| Category                  | Expenses            | Funding Rate | Funded<br>Expenses | Overhead Rate | Funded<br>Overhead | Sum      | Explanatio |
| Requested<br>Contribution | EUR                 | 100 %        | 0.00 EUR           | 0 %           | 0.00 EUR           | 0.00 EUR | Explan     |
| Sum                       | 0.00 E              | JR           | 0.00 EUR           |               | 0.00 EUR           | 0.00 EUR |            |
| Project Bud               | get (Sum of all Par | tners)       |                    |               |                    |          |            |
| Category                  | E                   | Expenses     | Fu                 | nded          | Funde              | ed Sum   |            |

Figure 16. Requested contribution

Participant will have to mark a check box declaring that the proposed activities are not funded by any other grant

Once all sections are filled in, the proposal can be submitted:

| Save & Submit                                                                                                    |
|----------------------------------------------------------------------------------------------------|
| Note: You can still edit your proposal after submission until the deadline of the call. If you leave this page without submitting all changes will be lost. |

![](_page_13_Figure_7.jpeg)

After a successful submission, the applicant receives an email notification and sees a confirmation screen. The Back to Dashboard button takes the user to the management platforms main page, the dashboard.

## **Editing Process:**

Applicants can submit their proposal document as many times as they wish prior to the call deadline. From the dashboard, the submitted proposals can be reached through the Proposals link:

![](_page_13_Picture_11.jpeg)

![](_page_13_Picture_13.jpeg)

![](_page_14_Picture_0.jpeg)

| TUT                |                                |                                   |                                    |                  |     |     |     |       |                   |   | A.+ |
|--------------------|--------------------------------|-----------------------------------|------------------------------------|------------------|-----|-----|-----|-------|-------------------|---|-----|
| Dashboard          |                                |                                   |                                    |                  |     |     |     |       |                   |   |     |
| Proposals          | Project Dashboa                | ard List                          |                                    |                  |     |     |     |       |                   |   |     |
| Br Available Calls | ,                              |                                   |                                    |                  |     |     |     |       |                   |   |     |
| Contra             | 🚍 Calendar 🖉 Mi                | projects                          |                                    |                  |     |     |     |       |                   |   |     |
| S Cross            |                                | No form                           |                                    |                  |     |     |     |       |                   |   |     |
| te Group           |                                |                                   | June 2018                          |                  |     |     |     | today | $\langle \rangle$ | 2 |     |
| # Keywo            |                                |                                   | Sun                                | Mon              | Tue | Wed | Thu | Fri   | Sat               |   |     |
| A Users            |                                |                                   |                                    |                  |     |     |     | 1     | 2                 |   |     |
| 🗯 Evalue           |                                |                                   |                                    |                  |     |     |     |       |                   |   |     |
| r Projec           |                                |                                   | 3                                  | 4                | 5   | 6   | 7   | 8     | 9                 |   |     |
| Works              |                                |                                   |                                    |                  |     |     |     |       |                   |   |     |
| Of Cover           |                                |                                   | 10                                 |                  | 12  | 13  | 14  | 15    | 16                |   |     |
| \$ Cost N          |                                |                                   | 10                                 |                  | 14  | 13  |     | 10    | 10                |   |     |
| J Config           |                                |                                   |                                    |                  |     |     |     |       |                   |   |     |
|                    |                                |                                   | 17                                 | 18               | 19  | 20  | 21  | 22    | 23                |   |     |
|                    |                                |                                   |                                    |                  |     |     |     |       |                   |   |     |
|                    |                                |                                   | 24                                 | 25               | 26  | 27  | 28  | 29    | 30                |   |     |
|                    |                                |                                   |                                    |                  |     |     |     |       |                   |   |     |
|                    |                                |                                   |                                    |                  |     |     |     |       |                   |   |     |
|                    |                                |                                   |                                    |                  |     |     |     |       |                   |   |     |
|                    |                                |                                   |                                    |                  |     |     |     |       |                   |   |     |
|                    |                                |                                   |                                    |                  |     |     |     |       |                   |   |     |
|                    | More Information Co            | ollaborate                        | Legal Informa                      | lion             |     |     |     |       |                   |   |     |
|                    | Al current calls Ap<br>FAQs Jo | sply as Evaluator<br>in our learn | Data Privacy Sta<br>Terms and Cont | dorverit<br>Nore |     |     |     |       |                   |   |     |
| 8                  |                                |                                   | 14/16 200 000                      |                  |     |     |     |       |                   |   |     |

Figure 18. Proposals section

From here, the submitted proposals can be edited through the Edit link:

| TUTI            |                         |                              |                  |             |              |               | 4.4 |
|-----------------|-------------------------|------------------------------|------------------|-------------|--------------|---------------|-----|
| Dashboard       | Dashboard / Proposals   |                              |                  |             |              |               |     |
| n Proposals     |                         |                              |                  |             |              |               |     |
| Calls           |                         |                              |                  |             |              |               |     |
| @ Contracts     | Proposals               |                              |                  |             |              |               |     |
| III Calls 🤟     | Show 10 v entries       |                              |                  |             | s            | earch: sample |     |
| % Organisations | Name                    | A Call 0                     | Coordinator(s)   | Submitted 0 | Last Updated | Options       |     |
| Oroups <        | Samala Brainat (camela) | Onen Call for ESMEDA Drainet | Michael Zechmeiz | 2018 06 14  | 2019 06 14   |               |     |
| # Keywords      | Sample Project (sample) | Open can for Edwards Project | Michael Zechnan  | 19:40:41    | 19:40:41     | Show Fedit    |     |
| 👗 Users 🔨       |                         |                              |                  |             |              |               | _   |
| # Evaluations   | - Mana                  | PAR                          | Palatatata       | COLUMN 2    | 11111111111  | Panaa         |     |
| r≢ Projects     |                         |                              |                  |             |              |               | xt  |

Figure 19. Options

The proposal can be edited as described above in the proposal submission section if the call is open.

![](_page_14_Picture_8.jpeg)

![](_page_14_Figure_10.jpeg)

![](_page_15_Picture_1.jpeg)

## **2.2 Evaluation Process**

As part of the FSTP Committee, the selected reviewers have to evaluate the of all the submitted proposals that have passed the initial eligibility check. First, they should apply as Evaluator on the web platform (<u>http://opencall.eurobench2020.eu/registration/evaluator)</u>.

| Apply as Evaluator                                             |        |
|----------------------------------------------------------------|--------|
| Please create a new user profile                               |        |
| Titie *                                                        |        |
| Title                                                          | •      |
| Form of Address *                                              |        |
| Form of Address                                                | •      |
| First Name *                                                   |        |
| First Name                                                     |        |
| Lact Name *                                                    |        |
| Last Name                                                      |        |
| Email *                                                        |        |
| Email user                                                     |        |
| Organisation *                                                 |        |
| Type in the Name of the Organization                           | Search |
| Password *                                                     |        |
| Password user                                                  |        |
| Confirm Password user                                          |        |
| Terms and Conditions *                                         |        |
| I agree to the Data Privacy Statement and Terms and Conditions |        |
| Currioulum Vitae *                                             |        |
| Seleccionar archivo Ningún archivo seleccionado                |        |
| Allowed the types: No restrictions<br>Max file size: 10 MB     |        |
| Areas of expertise                                             |        |
| Please enter a couple of keywords.                             |        |
| Keyword 1 *                                                    |        |
| ×                                                              |        |
| + Add a Keyeport                                               |        |
|                                                                |        |

#### Figure 20. Apply as Evaluator

Then, they will receive an email from the web platform with five attached documents: the contract, the manual for the evaluations of proposals, the list of the assigned proposals, a declaration of impartiality and confidentiality, and a questionnaire. They should sign and upload the documents to the web platform to be provided with proposals to evaluate.

![](_page_15_Picture_7.jpeg)

![](_page_15_Picture_9.jpeg)

![](_page_16_Picture_0.jpeg)

![](_page_16_Picture_2.jpeg)

Figure 21. Email from the web platform

Then, to access the list of proposals assigned to the evaluators, they should login in into the EURBENCH Open Calls Platform: <u>http://opencall.eurobench2020.eu/all\_calls</u>.

| TUT               |    |                         |         |    |    |    |      |    |       |     |   |  |
|-------------------|----|-------------------------|---------|----|----|----|------|----|-------|-----|---|--|
| Dashboard         |    |                         |         |    |    |    |      |    |       |     |   |  |
| Proposais         |    | Project Dachboard List  |         |    |    |    |      |    |       |     |   |  |
| R Available Calls |    | FIDJECI DASIIDUAIU LISI |         |    |    |    |      |    |       |     |   |  |
| Contracts         |    |                         |         |    |    |    |      |    |       |     |   |  |
| III Calis         | ¢  | Canada, 14 Albudica     |         |    |    |    |      |    |       |     |   |  |
| S Organisations   | ¢  | No form                 |         |    |    |    |      |    |       |     |   |  |
| 🔮 Groups          | ¢  |                         | June 20 | 18 |    |    |      |    | today | ()  |   |  |
| # Keywords        | •  |                         |         |    |    |    | We d | ¥1 |       | 0.1 |   |  |
| & Users           | ۰. |                         | Sun     | 27 | 28 | 29 | 30   | 31 | 1     | 2   | 2 |  |
| Trabations        |    |                         |         |    |    |    |      |    |       |     |   |  |

Figure 22. Project Dashboard List

On the left-side-menu, *Evaluations* section shows the *List of Evaluations*. On the next page, there is a list of the calls (in this case, only the EUROBENCH FSTP-1 is open).

| a Dashboard         | Evaluatio                  | ns              |                                   |                        |  |         |  |
|---------------------|----------------------------|-----------------|-----------------------------------|------------------------|--|---------|--|
| 2 Proposals         |                            |                 |                                   |                        |  |         |  |
| C Available Calls   | 0.11                       |                 |                                   |                        |  |         |  |
| A Contracts         | Calls                      | 6               |                                   |                        |  |         |  |
| Calls               | < Coll                     |                 |                                   |                        |  | Ontione |  |
| % Organisations     | < EUDO                     |                 |                                   |                        |  | Options |  |
| 🔮 Groups            | < EUKOI                    | DENCHIPSI       | F-1 Open Call                     |                        |  | Show    |  |
| # Keywords          | <                          |                 |                                   |                        |  |         |  |
| 🌡 Users             | <                          |                 |                                   |                        |  |         |  |
| Evaluations         | <                          |                 |                                   |                        |  |         |  |
| Manage Evaluations  |                            |                 |                                   |                        |  |         |  |
| Panel Meeting       |                            |                 |                                   |                        |  |         |  |
| List of Evaluations |                            |                 |                                   |                        |  |         |  |
| Projects            | <                          |                 |                                   |                        |  |         |  |
| Monitoring Widgets  | <                          |                 |                                   |                        |  |         |  |
| Mailing System      | <                          |                 |                                   |                        |  |         |  |
| Cover Letters       | < More Info<br>All current | rmation<br>alls | Collaborate<br>Apply as Evaluator | Legal Information      |  |         |  |
|                     | FAQs                       |                 |                                   | Data Privacy Statement |  |         |  |

Figure 23. Calls

Upon selecting *Show*, evaluators will see the list of proposals assigned to them.

![](_page_16_Picture_11.jpeg)

![](_page_16_Figure_13.jpeg)

![](_page_17_Picture_0.jpeg)

| a Proposals          |                                       |                                   |                                                |              |                 |
|----------------------|---------------------------------------|-----------------------------------|------------------------------------------------|--------------|-----------------|
| S Available Calls    | -                                     |                                   |                                                |              |                 |
| 2 Contracts          | Proposals                             |                                   |                                                |              |                 |
| III Calls <          | Show 10 V entries                     |                                   |                                                | s            | earch:          |
| % Organisations      | Proposal                              |                                   |                                                | Evaluator(s) |                 |
| 🐨 Groups 🤟           | Comple Deject (comple)                |                                   |                                                | e amonto (a) |                 |
| # Keywords <         | Sample Project (sample)               |                                   |                                                |              |                 |
| LUSers C             | Proposal                              |                                   |                                                | Evaluator(s) |                 |
| Evaluations <        | Showing 1 to 1 of 1 entries           |                                   |                                                |              | Previous 1 Next |
| Manage Evaluations   |                                       |                                   |                                                |              |                 |
| Panel Meeting        |                                       |                                   |                                                |              |                 |
| Pariet Meeting       |                                       |                                   |                                                |              |                 |
| List of Evaluations  |                                       |                                   |                                                |              |                 |
| Projects <           |                                       |                                   |                                                |              |                 |
| Monitoring Widgets < |                                       |                                   |                                                |              |                 |
| 🗯 Mailing System     |                                       |                                   |                                                |              |                 |
| Cover Letters        | More Information<br>All current calls | Collaborate<br>Apply as Evaluator | Legal Information Imprint                      |              |                 |
| \$ Cost Models <     |                                       |                                   | Data Privacy Statement<br>Terms and Conditions |              |                 |
| & Configuration      |                                       |                                   |                                                |              |                 |

Figure 24. Proposals

On the list page, they can see the current status of each of their assigned evaluations.

| TUT                       |   |                                       |                                   |                                                |             |                     | <b>≜</b> * |
|---------------------------|---|---------------------------------------|-----------------------------------|------------------------------------------------|-------------|---------------------|------------|
| a Dashboard               |   | Evaluations / EUROBENCH               | FSTP-1 Open Call / Sam            | nple Project                                   |             |                     |            |
| A Proposals               |   |                                       |                                   |                                                |             |                     |            |
| C Available Calls         |   | Evaluation of                         | of Sample I                       | Project (sample)                               |             |                     |            |
| 2 Contracts               |   |                                       | o campio .                        |                                                |             |                     |            |
| III Calls                 | < | Reviews                               |                                   |                                                |             |                     |            |
| % Organisations           | < |                                       |                                   |                                                |             |                     |            |
| 🖶 Groups                  | < | Status                                |                                   | Evaluator                                      | Last update | Options             |            |
| # Keywords                | ¢ | Outstanding                           |                                   | Evaluator-40                                   |             | Source Write Review |            |
| LUSERS                    | < |                                       |                                   |                                                |             |                     |            |
| Evaluations               | ¢ |                                       |                                   |                                                |             |                     |            |
| Manage Evaluations        |   |                                       |                                   |                                                |             |                     |            |
| Panel Meeting             |   |                                       |                                   |                                                |             |                     |            |
| List of Evaluations       |   |                                       |                                   |                                                |             |                     |            |
| Projects                  | < |                                       |                                   |                                                |             |                     |            |
| Sector Monitoring Widgets | < |                                       |                                   |                                                |             |                     |            |
| 🗯 Mailing System          | < |                                       |                                   |                                                |             |                     |            |
| Cover Letters             | < | More Information<br>All current calls | Collaborate<br>Apply as Evaluator | Legal Information                              |             |                     |            |
| \$ Cost Models            | < |                                       | Join our team                     | Data Privacy Statement<br>Terms and Conditions |             |                     |            |

![](_page_17_Figure_6.jpeg)

Selecting Write Review, they can reach the evaluation module.

## A. Individual Evaluation Module

On the **evaluation module** for each proposal, they can (**I**) download the proposal, (**II**) see the *keywords*, and the (**III**) *Evaluation Criteria* (and weights) for the specific call. In (**IV**) they can assign the scores and justifications for each criterion, while they can add private notes in (**V**) *Your Comments*. In the drop-down menu (**VI**) they can select the *current status* of their evaluation (Work/DONE).

![](_page_17_Picture_10.jpeg)

![](_page_17_Picture_12.jpeg)

![](_page_18_Picture_0.jpeg)

| My Evaluations                              |                                                                                                    |
|---------------------------------------------|----------------------------------------------------------------------------------------------------|
|                                             |                                                                                                    |
| Begistration Field                          | Eval Criteria for this module                                                                                        |
| nogostation noid                            | Presitio Vogra                                                                                                    |
| Email:                                      |                                                                                                    |
|                                             |                                                                                                    |
|                                             |                                                                                                    |
|                                             | (IV)                                                                                                    |
| General Information                         | Expected impact                                                                                                    |
| Project Name                                | 7                                                                                                    |
|                                             | comment                                                                                                    |
|                                             |                                                                                                    |
| Project Short Name                          | Your vote for Criteria 1 from 0 to 10                                                                                |
|                                             | Technical accelience                                                                                                 |
| Filled proposal                             | 7                                                                                                    |
| Browse No the selected.                     | Vita your commant                                                                                                    |
| Groups of allowed types                     | Line lan another                                                                                                    |
| PDF Document: pdf<br>Max Tie stze: 16.00 MB | , al                                                                                                    |
|                                             | Your vote for Criteria 1 from 0 to 10                                                                                |
| Consortium                                  | Implementation of the ITP                                                                                            |
| Køyword                                     | 7                                                                                                    |
| Keyword 1 *                                 | Write your comment                                                                                                   |
| Keyword 1                                   |                                                                                                    |
|                                             |                                                                                                    |
|                                             |                                                                                                    |
|                                             | YOUR COMMENTS<br>Only for you                                                                                        |
|                                             | Only for you                                                                                                    |
|                                             | (V)                                                                                                    |
|                                             |                                                                                                    |
|                                             | Select current status:                                                                                               |
|                                             | Work (VI)                                                                                                    |
|                                             | Work                                                                                                    |
|                                             |                                                                                                    |
|                                             | Update your evaluation     (VII)                                                                                     |
|                                             | Note: After setting your current status on "DONE" It is not possible to modify your submission in the future anymore |
|                                             |                                                                                                    |

Figure 26. My evaluations section

Finally, by selecting (VII) Update your evaluation, they can save the current status of the form.

## **B.** Consensus Evaluation Blog

Once the individual evaluation is completed, the consensus phase begins. Evaluators can either use the platform and its consensus blog to:

- discuss the evaluation of each proposal, or
- set a Skype call with the other assigned expert.

The rapporteur (i.e. the internal reviewer) is the one who initiates the consensus chat when carried out on the platform and who generates the consensus report at the end.

By selecting Discuss, in Evaluations/Call Topic/Proposal name,

![](_page_18_Picture_11.jpeg)

19

![](_page_19_Picture_0.jpeg)

### **D7.3 Submission Website – FSTP-1 Action**

| Proposals            |    |                                       |                                   |                                            |               |         |                          |         |  |
|----------------------|----|---------------------------------------|-----------------------------------|--------------------------------------------|---------------|---------|--------------------------|---------|--|
| S Available Calls    |    | Evaluation of Sample Project (sample) |                                   |                                            |               |         |                          |         |  |
| Contracts            |    |                                       |                                   |                                            |               |         |                          |         |  |
| III Calis            | ٠. | Reviews                               |                                   |                                            |               |         |                          |         |  |
| % Organisations      | ٠. |                                       |                                   |                                            |               |         |                          |         |  |
| 🖶 Groups             | ۰. | Status                                | Eva                               | aluator                                    |               | Last up | odate                    | Options |  |
| # Keywords           | ۰. |                                       |                                   |                                            |               |         |                          |         |  |
| 🛓 Users              | ۰. | Consensus Report                      |                                   |                                            |               |         |                          |         |  |
| F Evaluations        | ۰  | <b>0</b>                              | Description                       |                                            | Lest we deter |         | Outline.                 |         |  |
| Manage Evaluations   |    | Status                                | Happorteur(s                      | s)                                         | Last update   |         | Options                  |         |  |
| Panel Meeting        |    | Outstanding                           |                                   |                                            |               |         | A Write Consensus Report |         |  |
| List of Evaluations  |    |                                       |                                   |                                            |               |         |                          |         |  |
| re Projects          | ۰. |                                       |                                   |                                            |               |         |                          |         |  |
| 🗯 Monitoring Widgets | ٠  |                                       |                                   |                                            |               |         |                          |         |  |
| Mailing System       | <  |                                       |                                   |                                            |               |         |                          |         |  |
| Cover Letters        | <  | More Information C                    | Collaborate<br>Apply as Evaluator | Legal Information                          |               |         |                          |         |  |
| \$ Cost Models       | ۰. |                                       |                                   | Data Privacy Statem<br>Terms and Condition | sent<br>Is    |         |                          |         |  |
| & Configuration      |    |                                       |                                   |                                            |               |         |                          |         |  |

Figure 27. Discuss option

They can (I) Open a topic, (II) post their comments, (III) start another discussion topic, or (IV) *read* and participate in an existing discussion.

|     | Open topic                                                                              | Title                       | # Reply            |               | View      |
|-----|-----------------------------------------------------------------------------------------|-----------------------------|--------------------|---------------|-----------|
|     |                                                                                         |                             |                    |               |           |
|     |                                                                                         |                             |                    |               |           |
|     |                                                                                         |                             |                    |               |           |
|     | My Evaluations / Coordination of Data Protect                                           | tion in the HBP / test Blog |                    |               |           |
|     | Title:                                                                                  |                             |                    |               |           |
|     | Blog1                                                                                   |                             |                    |               |           |
|     |                                                                                         |                             |                    |               |           |
|     |                                                                                         |                             |                    |               |           |
|     | B I <u>U</u> <del>S</del> × <sub>2</sub> × <sup>2</sup>   <b>√</b> I <sub>x</sub>   ⋮ ∷ |                             | 14話-1000円:100日:    | © Ξ Ω 🗢       |           |
|     | Styles • Normal • Font •                                                                | Size • 🔺 🖾 - 🔀 💷 ?          |                    |               |           |
|     | Comment comment                                                                         |                             |                    |               |           |
|     |                                                                                         |                             |                    |               |           |
|     |                                                                                         |                             |                    |               |           |
|     |                                                                                         |                             |                    |               |           |
|     |                                                                                         |                             |                    |               |           |
|     | body p                                                                                  |                             |                    |               |           |
|     | Send (  )                                                                               |                             |                    |               |           |
|     |                                                                                         |                             |                    |               |           |
|     |                                                                                         |                             |                    |               |           |
|     | My Evaluations / Coordination of Data Protect                                           | tion in the HBP / test Blog |                    |               |           |
|     | ✓ Tonic savad!!!                                                                        |                             |                    |               |           |
|     | - John our com                                                                          |                             |                    |               |           |
|     |                                                                                         |                             |                    |               |           |
|     | Author                                                                                  |                             | Title              | # Reply       | View      |
| A R |                                                                                         |                             |                    | 0             |           |
|     | evaluationtest2@gmail.com                                                               |                             | Blog1              |               | Read (IV) |
|     | evaluationtest2@gmail.com                                                               |                             | Blog1              |               | Read (IV) |
|     | evaluationtest2@gmail.com                                                               | Figure 28. Differe          | ent options inside | the Consensus | s blog    |
| 次   | evaluationtest2@gmail.com                                                               | Figure 28. Differe          | ent options inside | the Consensus | Read (IV) |
| R   | evaluationtest2@gmail.com                                                               | Figure 28. Differe          | ent options inside | the Consensus | Read (IV) |
|     | evaluationtest2@gmail.com                                                               | Figure 28. Differe          | ent options inside | the Consensus | Read (IV) |

![](_page_19_Picture_6.jpeg)

This project has received funding from the European Union's Horizon 2020 research and innovation program under grant agreement No 779963

![](_page_20_Picture_0.jpeg)

On the blog discussion modules, the previous comments (V) are on the top of the page, and (VI) reply area is below.

| Blog1                                                                                                    |
|----------------------------------------------------------------------------------------------------|
| Author: evaluationtest/2@gmail.com / Date: 2017-09-13 12:27:31<br>Comment comment                                                                                                    |
| Reply to topic                                                                                                    |
| Text                                                                                                    |
|                                                                                                    |
| B <i>I</i> <u>U</u> 5 x, x'   √ <i>L</i>   ;::::  ::: :  ::: :  ::::: := :::: := :::: := ::::::::                                                                                                    |
| Styles •   Normal •   Font •   Size •   🚣 - 🚺 • 💥 💵   ?                                                                                                    |
|                                                                                                    |
|                                                                                                    |
|                                                                                                    |
|                                                                                                    |
|                                                                                                    |
| hody p                                                                                                    |
| Image: A start of the start of the start |

Figure 29. Comments and replies

All the interactions on the blog discussion are saved with a time-stamp:

| My Evaluations / Coordination of Data Protection in the HBP / test Blog / Blog1 |   |
|---------------------------------------------------------------------------------|---|
|                                                                                 |   |
| ✓ Reply added!!                                                                 | × |
|                                                                                 |   |
| Blog1                                                                           |   |
| Author: evaluationtest28gmail.com / Date: 2017-09-13 12:27:31                   |   |
| Comment comment                                                                 |   |
|                                                                                 |   |
| Author: evaluationtest2@gmail.com / Date: 2017-09-13 12:28:04<br>reply          |   |
|                                                                                 |   |
| Author; evaluationtest2@gmail.com / Date: 2017-09-13 12:28:17<br>Reply2         |   |
|                                                                                 |   |

Figure 30. Interactions saved with a time-stamp

## C. Final Consensus Report - Rapporteur Module

Those that have been appointed as **Rapporteur**, on *Evaluations*, will be able to access the *Rapporteur* module.

![](_page_20_Picture_10.jpeg)

![](_page_20_Picture_12.jpeg)

![](_page_21_Picture_0.jpeg)

| My Evaluations |        |                     |             |                     |  |  |  |
|----------------|--------|---------------------|-------------|---------------------|--|--|--|
| Id             | Name   | Date                | Status      | Options             |  |  |  |
| 1              | test   | 2017-07-05 08:55:57 | DONE        | 🖋 Evaluate 🕜 Blog 🔓 |  |  |  |
| 108            | fffhhh | 2017-09-15 08:20:52 | To evaluate | Evaluate            |  |  |  |

Figure 31. Rapporteur module

The *Rapporteur* module will be activated only after all the assigned Evaluators have submitted their evaluations:

![](_page_21_Picture_5.jpeg)

Once active, the *Rapporteur* module has a similar arrangement than the *Evaluation* module with the **(I)** proposal and **(II)** keywords submitted by the applicant are on the left-side; and the scoring area on the right.

|                              | (III)                                 |      |
|------------------------------|---------------------------------------|------|
| Registration Field           | evaluationtest2@gmail.com<br>Name     | Weig |
|                              | Expected impact                       | 35   |
| Email:                       | Technical excellence                  | 35   |
|                              | Implementation of the ITP             | 30   |
|                              | Expected impact                       |      |
| L                            | 6                                     | 10   |
| General Information          | 7                                     |      |
| roject Name                  |                                       |      |
|                              | Your vote for Criteria 1 from 0 to 10 |      |
| roject Short Name            | Technical excellence                  |      |
|                              | 7                                     |      |
| illed proposal               | 6                                     |      |
|                              |                                       |      |
| aroups of allowed types (1)  | Your vote for Criteria 1 from 0 to 10 |      |
| PDF Document: pdf (1)        |                                       |      |
| ast file 1                   |                                       |      |
| and the t                    | Mile your comment                     |      |
| Il Files:                    | write your comment                    |      |
| Consortium (II)              |                                       |      |
| Partner (Coordinator)        | Your vote for Criteria 1 from 0 to 10 |      |
| Legal Name of Organisation * |                                       |      |
|                              | testguidetest@gmail.com               |      |
| Short Name *                 | Name                                  | Weig |
|                              | Expected impact                       | 35   |
|                              | Technical excellence                  | 35   |
| veparment -                  | Implementation of the ITP             | 30   |
|                              | expected impact                       |      |
| PIC*                         |                                       |      |

Figure 32. Different options inside the Rapporteur module

![](_page_21_Picture_9.jpeg)

22

![](_page_22_Picture_0.jpeg)

The right side contains the evaluations **(III)** and **(IV)**, with the corresponding scores and comments, and the **(V)** *average* of the evaluation scores, as indicators; the **(VII)** consensus section should be filled respecting the **(VI)** evaluation criteria and *Consensus Blog.* 

|                                       |        | Name                                  | (VI) | Weigh |
|---------------------------------------|--------|---------------------------------------|------|-------|
| (IV)                                  |        | Expected impact                       |      | 36    |
| testguidetest@gmail.com               |        | Technical excellence                  |      | 35    |
| Name                                  | Weight | Implementation of the ITP             |      | 30    |
| Expected impact                       | 35     | (VII) —                               |      |       |
| Technical excellence                  | 35     | Expected Impact                       |      | a.    |
| Implementation of the ITP             | 30     | 0.5                                   |      | Ŧ     |
| Expected impact                       |        | who your common                       |      |       |
| 7                                     |        |                                       |      |       |
| · · · · · · · · · · · · · · · · · · · |        | Your vote for Criteria 1 from 0 to 10 |      |       |
| 1                                     |        | Technical excellence                  |      | [A]   |
|                                       |        | -                                     |      |       |
| Your vote for Criteria 1 from 0 to 10 |        | who your common                       |      |       |
| Technical excellence                  |        |                                       |      |       |
| 7                                     | A      | Your vote for Criteria 1 from 0 to 10 |      |       |
|                                       |        | Implementation of the ITP             |      | [A]   |
| 7                                     |        | 7                                     |      | Y     |
|                                       |        | write your comment                    |      |       |
| Your vote for Criteria 1 from 0 to 10 | ,ti).  |                                       |      |       |
|                                       |        | Your vote for Criteria 1 from 0 to 10 |      |       |
| Implementation of the ITP             |        |                                       |      |       |
| 7                                     |        | Final Report                          |      |       |
| 7                                     |        | (114)                                 |      |       |
|                                       |        | (IX)                                  |      |       |
|                                       | ļt.    | Plant Record for Determiner           |      |       |
| Your vote for Criteria 1 from 0 to 10 |        |                                       |      |       |
|                                       |        | (X)                                   |      |       |
| Average                               |        |                                       |      |       |
| Expected impact 6.5                   |        | Select your current status:           |      |       |
| Technical excellence 7 (V)            |        | Work                                  |      |       |
| testaneouteine et de IVID 7           |        | DONE                                  |      |       |
| Implementation of the TTP /           |        | Update your rapporteur                |      |       |

Figure 33. Consensus blog

The **(VIII)** *Average* is the overall score and is computed from the consensus scores **(VII)** and not from the scores assigned by the Evaluators. Before finalizing the consensus report, evaluators will have to add the **(IX)** *Final Report*, and the **(X)** comments for the applicant.

## D. Overall score

Each reviewer will evaluate the proposal according to the evaluation criteria (and associated weight) indicated in Section 4.2 of the Guide for Applicants (also included in D7.1 FSTP Procedures Manual).

Even though the platform would allow to assign scores from 0 to 10, according to the EUROBENCH procedures and guidelines, evaluation scores of up to 5 points (5 marks representing the highest quality) will be awarded for each criterion:

- **0 Fail** The proposal fails to address the criterion under examination or cannot be judged due to missing or incomplete information;
- **1 Poor** The criterion is addressed in an inadequate manner, or there are serious inherent weaknesses;
- **2** Fair While the proposal broadly addresses the criterion, there are significant weaknesses;

![](_page_22_Picture_12.jpeg)

This project has received funding from the European Union's Horizon 2020 research and innovation program under grant agreement No 779963

![](_page_22_Picture_14.jpeg)

![](_page_23_Picture_1.jpeg)

- 3 Good The proposal addresses the criterion well, although improvements would be necessary;
- **4 Very good** The proposal addresses the criterion very well, although certain improvements are still possible;
- **5 Excellent** The proposal successfully addresses all relevant aspects of the criterion in question. Any shortcomings are minor

A preliminary <u>overall score</u> will be assigned to each proposal, taking into account the consensus evaluation phase results and the associated weight of the evaluation criteria.

Preliminary Overall Score = (S1\*W1 + S2\*W2 + S3\*W3 + S4\*W4)

where:

 $S_i$  is the evaluation score for the i-th Criterion and  $W_i$  is the weight associated to the i-th Criterion.

The <u>final overall score</u> will be calculated for each proposal according to the following equation as indicated in the Guide for Applicants (<u>http://eurobench2020.eu/wp-content/uploads/2018/07/FSTP-1-Guide-for-Applicants.pdf</u>):

Overall Score = Preliminary Overall Score\* 3

The maximum overall score will be 15 points. To ensure a minimum level of quality in the proposals, a global threshold of 8 will be applied. Proposals below this threshold will not be eligible for funding, independently from the number of submitted proposals.

The consensus report and final overall score will be the basis for the creation of the final Ranking list of Proposals used by the Steering Committee to perform the final selection, as indicated in Section 4.3 of the Guide for Applicants (<u>http://eurobench2020.eu/wp-content/uploads/2018/07/FSTP-1-Guide-for-Applicants.pdf</u>).

![](_page_23_Picture_13.jpeg)

![](_page_23_Figure_15.jpeg)

![](_page_24_Picture_1.jpeg)

## **3** Deviations from the workplan

The web platform, as it is the Deliverable, is active and fully operational since the opening of the call according to the timeline defined in the project.

The delay in the submission of the deliverable is only due to:

- the preparation of the Manual for the Evaluation Platform that was postponed to the moment of the definition of the experts' contracts for work and services and

- the internal review process

# **4** Conclusion

This deliverable is considered complete in every single part according to the requirements stablished in the EUROBENCH Grant Agreement.

![](_page_24_Picture_9.jpeg)

![](_page_24_Picture_10.jpeg)

25